# Gmail 操作方法

令和2年4月24日 株式会社ウインテックコミュニケーションズ ■ はじめに

本マニュアルは Gmail 操作方法の説明になります。

Gmail クライアントのバージョンにより表記の変更が発生し、マニュアルの図表との差異 が発生する事がありますので、ご了承願います。

- 目次
- 1. Gmail 操作方法

| (1) | ログイン方法     | • | • | • | • | • | • | • | • | • | • | • | • | • | • | • | • | • | • | 3page  |
|-----|------------|---|---|---|---|---|---|---|---|---|---|---|---|---|---|---|---|---|---|--------|
| (2) | 新規メール作成方法  | • | • | • | • | • | • | • | • | • | • | • | • | • | • | • | • | • | • | 6page  |
| (3) | メール削除方法    | • | • | • | • | • | • | • | • | • | • | • | • | • | • | • | • | • | • | 7page  |
| (4) | ヘルプ機能      | • | • | • | • | • | • | • | • | • | • | • | • | • | • | • | • | • | • | 8page  |
| (5) | メールアーカイブ機能 |   | • | • | • | • | • | • | • | • | • | • | • | • | • | • | • | • | • | 9page  |
| (6) | ラベル作成方法    |   | • | • | • | • | • | • | • | • | • | • | • | • | • | • | • | • | • | 10page |
| (7) | スター機能(メール) |   | • | • | • | • | • | • | • | • | • | • | • | • | • | • | • | • | • | 12page |

### 1. Gmail 操作方法

### (1) ログイン方法

まず Gmail へのログイン方法を記載します。

ご利用のブラウザから下記URLを入力しログイン画面を表示させます。

## URL : http://mail.yamanashi-ken.ac.jp/

URL を入力後ログイン画面が表示されます。

- 「ユーザ名」に現在利用中のメールユーザ名を入力し、[次へ]をクリックします。
   @以降は入力する必要はありません。(例:学籍番号のみ入力)
- ② 「パスワード」に発行されているパスワードを入力します。

| G <mark>oogle</mark><br>ログイン<br>Gmail に移動                               | Google<br>ようこそ<br>@@yamanashi-ken.ac.jp > |
|-------------------------------------------------------------------------|-------------------------------------------|
| <ul><li>メールアドレスを入… @yamanashi-ken.ac.jp</li><li>メールアドレスを忘れた場合</li></ul> | ② [/スワードを入力<br>  • ①                      |
| ご自分のパソコンでない場合は、シークレット ブラウ<br>ジング ウィンドウを使用してログインしてください。<br>詳細            | パスワードをお忘れの場合 次へ                           |
| アカウントを作成 次へ                                                             |                                           |

③ 新着メール及び未読・既読メールが表示される「受信トレイ」が表示されます。

| = M Gmail                                                                          | Q、 メールを検索                                                     |                                                                | · ⑦ · · · · · · · · · · · · · · · · · ·   | 9  |
|------------------------------------------------------------------------------------|---------------------------------------------------------------|----------------------------------------------------------------|-------------------------------------------|----|
| ┣ 作成                                                                               | □ - C :                                                       |                                                                | \$                                        | 31 |
| ·                                                                                  |                                                               | 新着メールはありません。                                                   |                                           | 0  |
| 🔲 受信トレイ                                                                            |                                                               |                                                                |                                           |    |
| <ul> <li>スター付き</li> <li>スヌーズ中</li> <li>送信済み</li> <li>下書き</li> <li>折りたたむ</li> </ul> | 10%         アカウントが作ました           セットアップの<br>進行状況         運行状況 | <ul> <li>成され (金) Gmailの使い方</li> <li>(例) プロフィール画像を変更</li> </ul> | ×                                         | +  |
| (1) (1) (1) (1) (1) (1) (1) (1) (1) (1)                                            | 0 GB 专使用中                                                     | プログラム ポリシー<br>Powered by Google                                | 前回6プカウントアクティビティ:0分前<br>他61ヵ所で開かれています - 詳細 |    |
| 新しいチャットを開始しませんか                                                                    |                                                               |                                                                |                                           | >  |

受信メールへの返信方法は、受信したメールを選択します。

| = M Gmail                                                                                                    | Q メールを検索               | 104                                                   |                                                     | •    | ⊘ ⅲ                                      | 4 山梨県立大学               | G                                    |
|----------------------------------------------------------------------------------------------------|------------------------|-------------------------------------------------------|-----------------------------------------------------|------|------------------------------------------|------------------------|--------------------------------------|
| ╋ 作成                                                                                                    |                        | ヘルプデスクの                                               | 問い合わせ - ヘルプデスクの開設時間は何                               | 時ですか | 1-1/1行 <                                 | >                      | 31                                   |
| <ul> <li>              受信トレイ          </li> <li>             スター付き         </li> <li>             スヌーズ中         </li> <li>             送信済み         </li> <li>             下書き         </li> <li>             もっと見る         </li> </ul> | 10%<br>セットアップの<br>地行せや | アカウントが作成されました           アカウントが作成されました           デオを設定 | <ul> <li>Gmail の使い方</li> <li>プロフィール画像を変更</li> </ul> | 選拆   | ર                                        | ×                      | <ul><li><b>⊘</b></li><li>+</li></ul> |
| ・ +                                                                                                    | 3回19536<br>0 G8 を使用中   |                                                       | プログラム ポリシー<br>Powered by Google                     | 前回   | ]のアカウント アクティ<br>他の 1 か所で開かれ <sup>-</sup> | ビティ: 0 分前<br>ています · 詳細 |                                      |
| ÷ •                                                                                                    |                        |                                                       |                                                     |      |                                          |                        | >                                    |

画面が遷移したらメール下部の「返信」ボタンを選択します。

| ヘルプデスクの問い合わせ 受信トレイ×                    |  |
|----------------------------------------|--|
| < @yamanashi-ken.ac.jp><br>To 自分 ▼     |  |
| ヘルプデスクの開設時間は何時ですか                      |  |
|                                        |  |
|                                        |  |
|                                        |  |
|                                        |  |
| <ul> <li>▲ 返信</li> <li>➡ 転送</li> </ul> |  |

「返信の種類」(①)を選択し、「件名を編集」をクリックします。

| (@yamanashi-ken.ac.jp) |                                                            |
|------------------------|------------------------------------------------------------|
| ▲ 返信:                  |                                                            |
| ➡ 転送                   |                                                            |
| 件名を編集                  |                                                            |
| 返信をポップアウト              |                                                            |
|                        |                                                            |
|                        | <ul> <li>● 転送</li> <li>件名を編集</li> <li>返信をポップアウト</li> </ul> |

ポップアップ画面が表示され、宛先や件名が編集できます。

| Re: ヘルプデスクの問い合わせ                                                     | _ 2 × |  |  |  |  |  |  |  |  |
|----------------------------------------------------------------------|-------|--|--|--|--|--|--|--|--|
| 宛先                                                                   |       |  |  |  |  |  |  |  |  |
| Re: ヘルプデスクの問い合わせ                                                     |       |  |  |  |  |  |  |  |  |
| お問い合わせありがとうございます。<br>ヘルプデスク開設時間は××時~××時までとなります。                      |       |  |  |  |  |  |  |  |  |
| 2020年4月23日(木) 10:45<br>< @yamanashi-ken.ac.jp>:<br>ヘルプデスクの開設時間は何時ですか |       |  |  |  |  |  |  |  |  |
| 送信 🕶 🛆 🕕 🖙 🙄 🔉 🗖                                                     | : 🗊   |  |  |  |  |  |  |  |  |

返信文章を作成後、宛先が正しいか確認し「送信」をクリックします。

途中でメール作成を中断したい場合、下書きとして自動的に保存されますので特別行うこ とはありません。

下書きを削除したい場合、画面右下のごみ箱のアイコンをクリックします。

#### (2) 新規メール作成方法

新規メール作成方法を記載します。

左欄のメニュー一覧から「作成」を選択します。

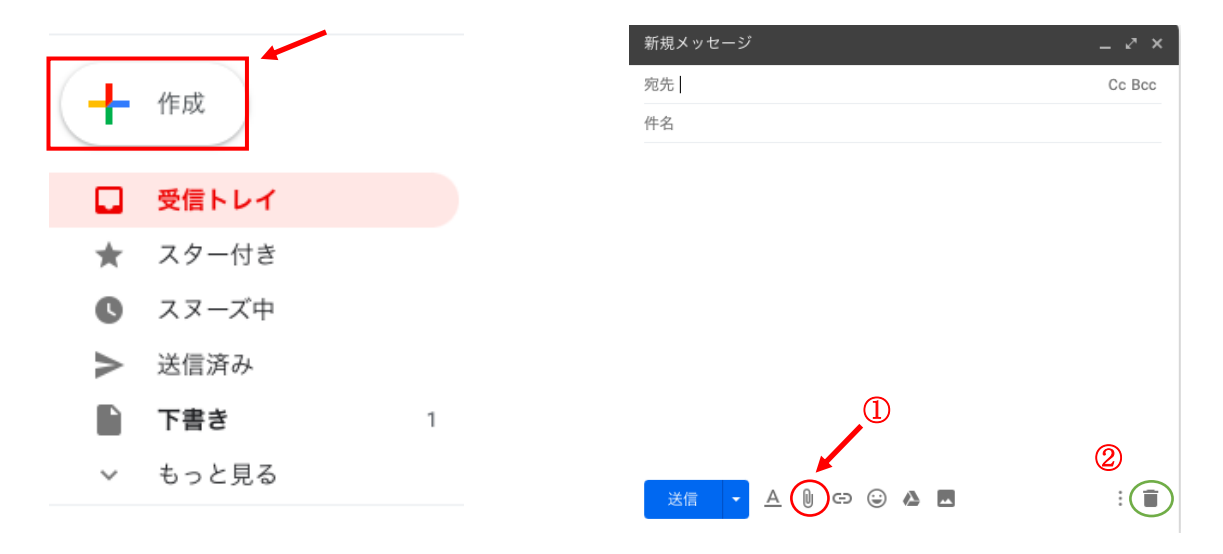

作成選択後、新規メッセージ(メール作成)画面が表示されます。

宛先・件名・本文を入力して下さい。ファイルを添付したい場合は、①クリップのアイコン 「ファイルを添付」を選択し、添付するファイルを指定して下さい。

編集内容を破棄したい場合は②ごみ箱のアイコン「下書きを破棄」を選択してください。

以上がメール作成方法になります。

#### (3) メール削除方法

ここではメール削除方法を記載します。

~1つのメールを削除する場合~

削除したいメールを表示させ、右部のごみ箱アイコンをクリックします。 削除したメールは「ゴミ箱」に移動されます

~複数のメールを削除する場合~

左側にあるチェックボックスにチェックをします。選択メールがチェックされます ごみ箱アイコン「削除」アイコンを選択し、メールを削除します。

□ - C :

1-2/2行 < > \$ 必修授業について -12:32 ヘルプデスクの問い合わせ 10:45

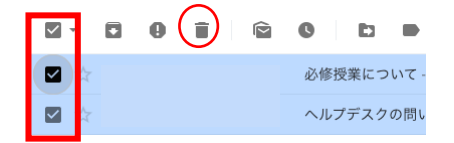

削除したメールは①「ゴミ箱」に移動されます。

完全に削除したい場合は左メニュー一覧から「ゴミ箱」に移動し、「ゴミ箱を今すぐ空にす る」を選択します。

以上がメール削除方法になります。

### (4) ヘルプ機能

他機能については、Gmailのヘルプを参照して下さい。 Gmailにログイン後、右上にある①「ヘルプ」ボタンを選択して下さい。 各機能・操作方法などを閲覧することができます。

| = M Gmail | Q X—Nē | <sub>免</sub> 索  | • |  |
|-----------|--------|-----------------|---|--|
|           | _      |                 | _ |  |
|           | ヘル     | プ               | × |  |
|           | Q      | ヘルプを検索          |   |  |
|           | 人気の    | 記事              |   |  |
|           |        | 連絡先の追加、移動、読み込み  |   |  |
|           |        | 連絡先の表示、グループ化、共有 |   |  |
|           |        | 連絡先を編集、削除する     |   |  |
|           | 8      | 5. メールを整理する     |   |  |
|           | 8      | Gmail の設定を変更する  |   |  |
|           | すべての   | 記事を閲覧 🖸         |   |  |
|           | ヘルプ    | フォーラム 🛛         | _ |  |

以上がヘルプ機能になります。

#### (5) メールアーカイブ機能

ここではメールのアーカイブ機能を紹介します。アーカイブ選択したメールは、すべてのメ ール(後述参照)上に保存され、メールの検索機能を利用することができます。 ※ アーカイブ(要約:複数のファイルを一つにまとめる)

まず、受信トレイ内にあるメールでアーカイブするメールを選択します。①「チェックボッ クス」にチェックをいれ、アーカイブ選択したメールが薄青に表示されるのを確認します。 次に②アーカイブアイコンをクリックし、「アーカイブ」を選択します。

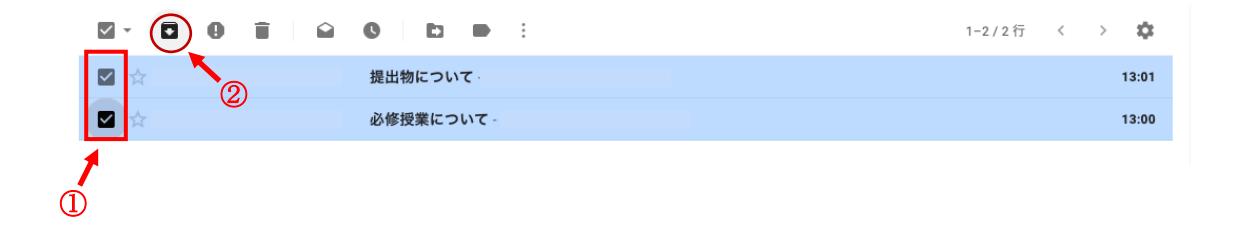

アーカイブ選択したメールは①「すべてのメール」に移動されます。 選択したメールが移動しているのを確認して下さい。

| ➡ 作成     |             |   | □· C :        | 1-6/6行 〈                                                                | >  | \$    |
|----------|-------------|---|---------------|-------------------------------------------------------------------------|----|-------|
| <u> </u> |             |   |               | 提出物について                                                                 |    | 13:01 |
| ^        | 折りたたむ<br>エー |   |               | 必修授業について                                                                |    | 13:00 |
| 0        | 重要<br>チャット  |   |               | 「 <b>Classroom</b> の教師」への参加リクエストが承認されました - Google Groups Google グループ ロゴ | 4月 | 引6日   |
| 10       | 予定          |   |               | 新しい受信トレイを使用するためのヒント - 受信トレイへようこそ メールをすばやく検索 受信トレイ                       | 4  | 月9日   |
|          | すべてのメール     |   | 🗌 🚖 Gmail チーム | <b>公式 Gmail アプリをお試しください</b> - 公式 Gmail アプリをお試しください 山梨県立大学 メール の便        | 4  | 月9日   |
| 0        | 迷惑メール       |   |               |                                                                         |    |       |
|          |             | + |               |                                                                         |    |       |

過去の受信したメールを検索することができます。ページ上部にある「メールを検索」を使用します。検索したいキーワードを入力し検索します。

■ Gmail Q メールを検索

以上がメールアーカイブ機能になります。

#### (6) ラベル作成方法

ラベルを作成することにより、メールの仕分け・検索が容易になります。 ラベル機能は、受信トレイ内にフォルダを作成する機能です。

受信メールにラベル付けをすることにより、メールの検索が容易になります。実際にラベル 作成方法を記載します。

まず、左欄のメニュー一覧から「もっと見る」をクリックし、「新しいラベルを作成」を選 択します。ここでは、ラベル名:学務からの連絡事項 を作成します。新規に作成したいラ ベル名を空欄に入力し「作成」をクリックします。

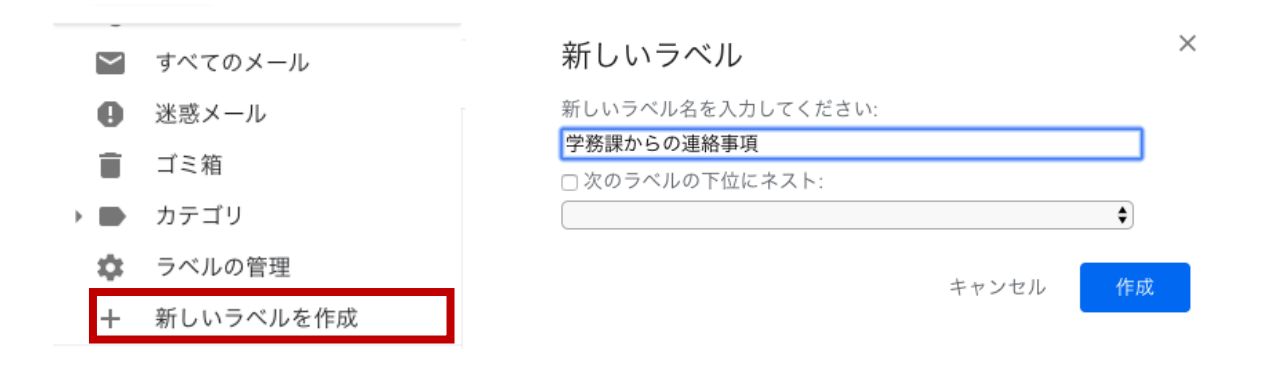

作成したラベルが左メニューに表示されますので確認して下さい。

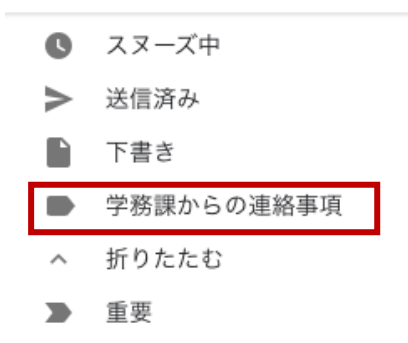

次にメールにラベル付けをします。「受信トレイ」から①ラベルを付けたいメールをチェックします。②「移動」アイコンをクリックします。③作成したラベルを選択します。 ラベルを選択すると自動的にメールにラベル付けがされます。

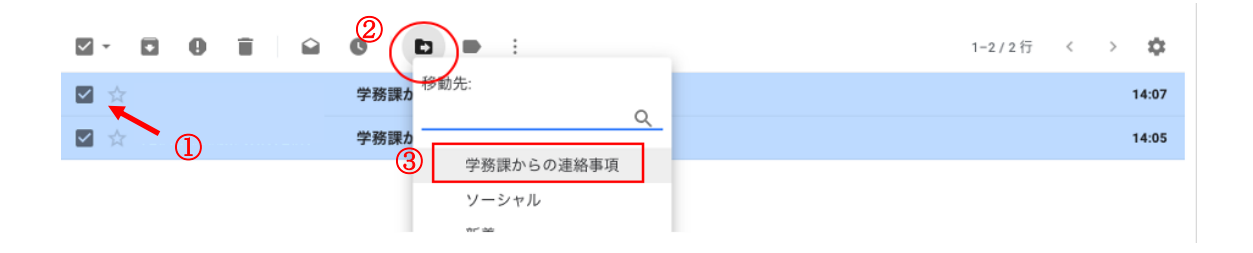

ラベル付けしたメールを確認するには、左欄メニュー一覧から作成したラベルを選択して 下さい。ラベル付けしたメールが表示されます。

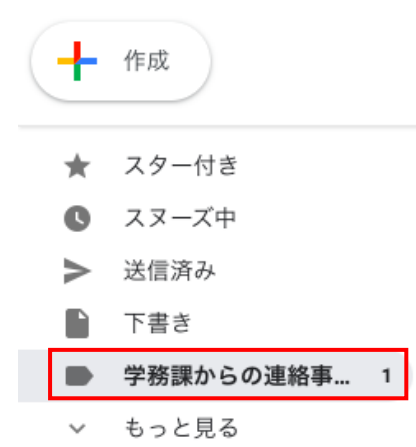

ラベルの削除方法について記載します。左メニューから削除したいラベルを選択し、右の3 点アイコンをクリックします。ラベルの削除を選択します。

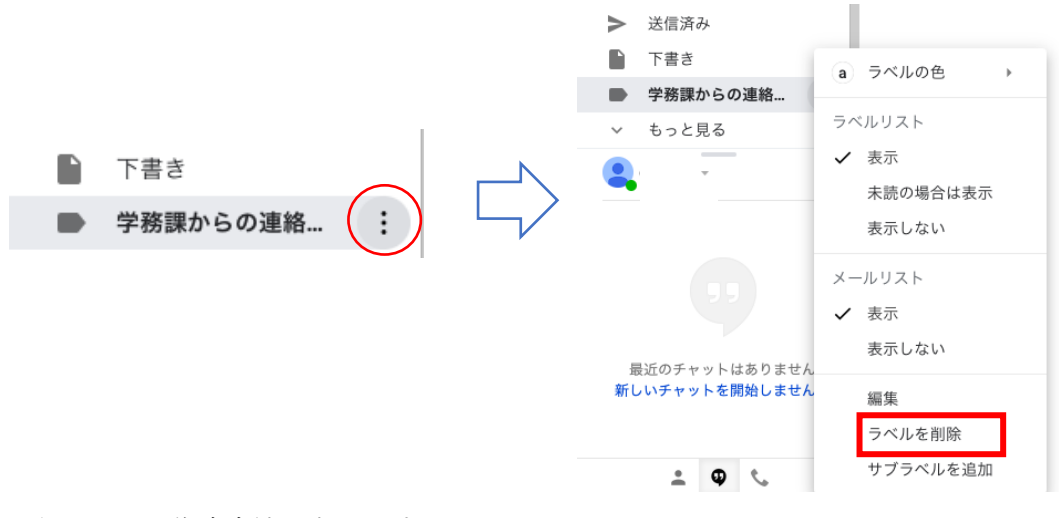

以上がラベル作成方法になります。

#### (7) スター機能について

Gmail 標準機能としてスター機能があります。

スター機能とは重要なメールに対して☆印をつけられます。主な用途しては、後日返信が必要なメール・重要なメールなど、その時々の場面において有効に活用することができます。 実際の操作方法をご紹介します。

まず受信トレイ内にあるメールを表示させます。

受信した各メールの左欄に☆印があります。スター設定を行いたい場合は、この☆印を選択 します。選択した場合、☆が黄色に表示されます。

| □ - C : |                            | 1-4 / 4 行 | < | > | \$    |
|---------|----------------------------|-----------|---|---|-------|
|         | 学務課からのお知らせ2                |           |   |   | 14:07 |
|         | 学務課からのおしらせ                 |           |   |   | 14:05 |
|         | 提出物について - テストメールです         |           |   |   | 13:01 |
|         | <b>必修授業について</b> - テストメールです |           |   |   | 13:00 |
| 1       |                            |           |   |   |       |

スター選択したメールは☆が黄色になります。

次にスター設定したメールを確認します。

左メニュー欄から①「スター付き」を選択します。選択後、スター設定されているメールー 覧が表示されます。また、スター設定を解除する場合は☆印を選択し黄色表示を解除します。

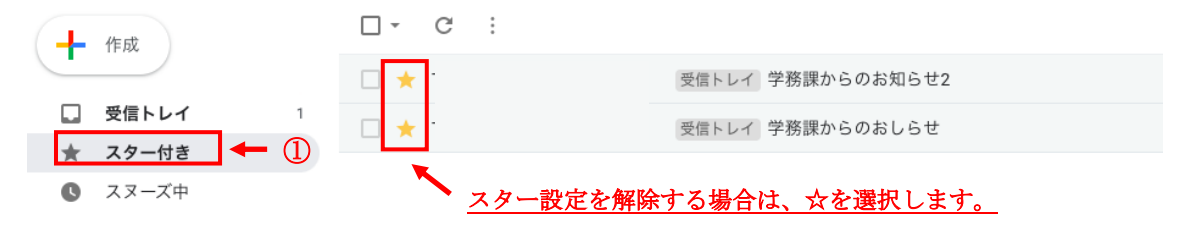